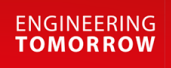

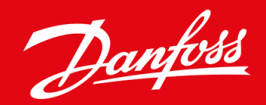

Instrukcja instalacji

# Karta PROFIBUS VLT<sup>®</sup> Soft Starter MCD 600

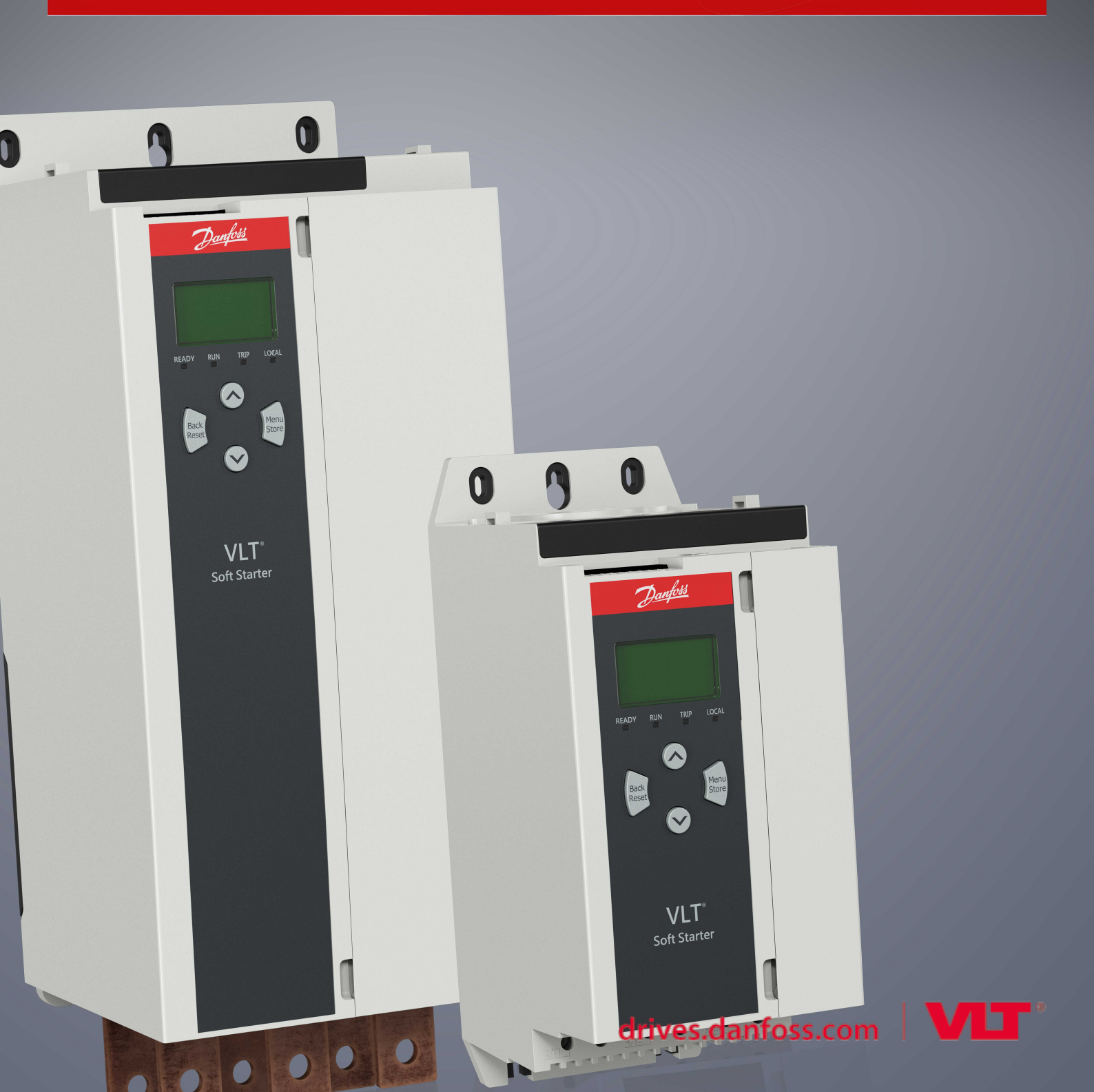

Danfoss

# Spis treści

| 1 | Bezpieczeństwo                                        |                                                   |    |  |  |  |
|---|-------------------------------------------------------|---------------------------------------------------|----|--|--|--|
|   | 1.1                                                   | 4                                                 |    |  |  |  |
|   | 1.2                                                   | Ostrzeżenia                                       | 4  |  |  |  |
|   | 1.3                                                   | Ważne informacje dla użytkownika                  |    |  |  |  |
| 2 | Inst                                                  | talacja                                           | 5  |  |  |  |
|   | 2.1                                                   | Instalowanie karty rozszerzeń                     | 5  |  |  |  |
|   | 2.2                                                   | Podłączanie do sieci                              | 5  |  |  |  |
|   | 2.3                                                   | Lampki sygnalizacyjne sprzężenia zwrotnego        | 6  |  |  |  |
| 3 | Kor                                                   | nfiguracja                                        | 7  |  |  |  |
|   | 3.1                                                   | Przygotowania                                     |    |  |  |  |
|   | 3.2                                                   | Adres PROFIBUS                                    | 7  |  |  |  |
|   | 3.3                                                   | Włączanie sterowania przez sieć                   | 7  |  |  |  |
|   |                                                       |                                                   |    |  |  |  |
| 4 | Stru                                                  | uktury danych                                     | 8  |  |  |  |
|   | 4.1                                                   | Tryby pracy                                       | 8  |  |  |  |
|   | 4.2                                                   | Struktura danych We/Wy sterowania softstartera    | 8  |  |  |  |
|   | 4.3                                                   | Struktura danych We/Wy monitorowania softstartera | 9  |  |  |  |
|   | 4.4 Struktura danych We/Wy programowania softstartera |                                                   |    |  |  |  |
|   |                                                       | 4.4.1 Wyjścia                                     | 12 |  |  |  |
|   |                                                       | 4.4.2 Wejścia                                     | 12 |  |  |  |
|   | 4.5                                                   | Kody wyłączenia awaryjnego                        | 14 |  |  |  |
| 5 | Kor                                                   | munikat diagnostyczny PROFIBUS i flaga            | 16 |  |  |  |
|   | 5.1                                                   | Struktura komunikatu diagnostycznego              | 16 |  |  |  |
|   |                                                       | 5.1.1 Kod wyłączenia awaryjnego PROFIBUS          | 16 |  |  |  |
|   |                                                       | 5.1.2 Zmieniony numer parametru                   | 16 |  |  |  |
| 6 | Obs                                                   | sługiwane tryby                                   | 17 |  |  |  |
|   | 6.1                                                   | Tryb zamrożenia (zatrzaśnięcia) ROFIBUS           | 17 |  |  |  |
|   | 6.2                                                   | 6.2 Tryb synchronizacji PROFIBUS (Sync Mode)      |    |  |  |  |
|   | 6.3                                                   | Tryb usuwania PROFIBUS                            | 17 |  |  |  |
| 7 | Dar                                                   | ne techniczne                                     | 18 |  |  |  |
|   | 7.1                                                   | Połączenia                                        | 18 |  |  |  |
|   | 7.2                                                   | Ustawienia                                        | 18 |  |  |  |
|   | 7.3 Certyfikat                                        |                                                   |    |  |  |  |
|   |                                                       |                                                   |    |  |  |  |

### 1 Bezpieczeństwo

#### 1.1 Zrzeczenie odpowiedzialności

Przykłady i schematy w niniejszej instrukcji są podane jedynie w celach orientacyjnych. Informacje zawarte w niniejszej instrukcji mogą podlegać zmianom w dowolnej chwili i bez wcześniejszego powiadomienia. W żadnym przypadku nie ponosi się odpowiedzialności za uszkodzenia wynikające bezpośrednio, pośrednio lub będące konsekwencją używania lub stosowania opisanego sprzętu.

#### 1.2 Ostrzeżenia

### 🛕 OSTRZEŻENIE 🛕

#### RYZYKO PORAŻENIA PRĄDEM

Dotknięcie lub próba demontażu akcesoriów, gdy softstarter jest podłączony do zasilania, może spowodować obrażenia ciała.

Przed dotknięciem lub próbą demontażu akcesoriów należy odłączyć softstarter od napięcia zasilania.

### ▲ OSTRZEŻENIE ▲

#### RYZYKO WYSTĄPIENIA OBRAŻEŃ CIAŁA I USZKODZENIA SPRZĘTU

Wkładanie do środka obcych obiektów lub dotykanie wnętrza softstartera, gdy pokrywa portu rozszerzeń jest otwarta, może narazić personel na niebezpieczeństwo i spowodować uszkodzenie softstartera.

- Nie należy wsuwać obcych obiektów do wnętrza softstartera, gdy pokrywa portu jest otwarta.
- Nie należy dotykać wnętrza softstartera, gdy pokrywa portu jest otwarta.

### 1.3 Ważne informacje dla użytkownika

Należy zachować wszelkie niezbędne środki ostrożności podczas sterowania softstarterem. Przestrzec personel, że maszyny mogą zostać uruchomione bez ostrzeżenia.

Instalator jest odpowiedzialny za wykonanie wszystkich instrukcji zawartych w niniejszej instrukcji oraz przestrzeganie zasad poprawnej instalacji elektrycznej.

Podczas instalacji i eksploatacji tego sprzętu należy stosować wszystkie uznane międzynarodowo standardowe praktyki w zakresie komunikacji RS485.

antoss

### 2 Instalacja

#### 2.1 Instalowanie karty rozszerzeń

#### Procedura

- 1. Wsunąć mały śrubokręt płaski do gniazda pośrodku pokrywy portu rozszerzeń i zdjąć pokrywę portu z softstartera.
- 2. Wpasować kartę do portu rozszerzeń.
- 3. Delikatnie pchając, wsunąć kartę wzdłuż szyn prowadzących, dopóki nie zostanie zatrzaśnięta w softstarterze.

#### Przykład:

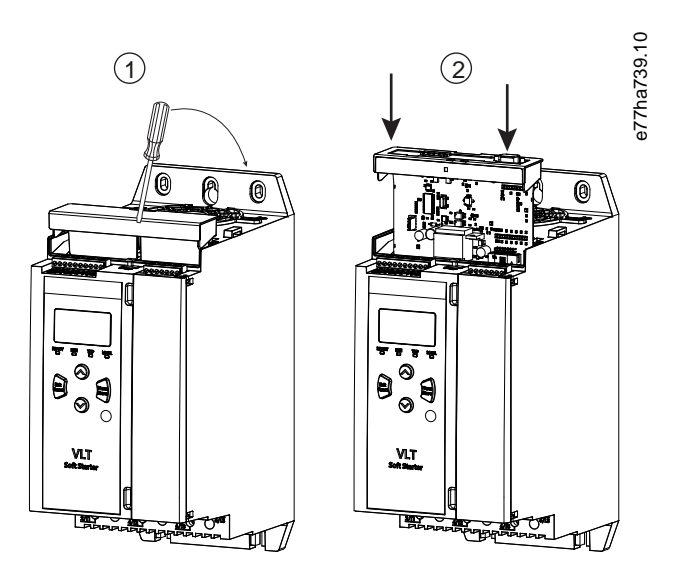

Ilustracja 1: Instalacja kart rozszerzeń

### 2.2 Podłączanie do sieci

Prerequisites:

W softstarterze musi być zainstalowana karta rozszerzeń.

#### Procedura

- 1. Przywrócić zasilanie sterowania.
- 2. Podłączyć okablowanie instalacji za pomocą wtyczki DB9.

#### Przykład:

#### Tabela 1: Złącze DB9

| Numer wtyku | Przypisanie                 |
|-------------|-----------------------------|
| 1           | Ekran                       |
| 2           | 24 V DC ujemne (opcjonalne) |

Instalacja

| Numer wtyku | Przypisanie                                   |
|-------------|-----------------------------------------------|
| 3           | RxD/TxD-P                                     |
| 4           | Nieużywane                                    |
| 5           | DGND                                          |
| 6           | VP (tylko koniec urządzenia slave magistrali) |
| 7           | 24 V DC dodatnie (opcjonalne)                 |
| 8           | RxD/TxD/-N                                    |
| 9           | DGND                                          |

#### 2.3 Lampki sygnalizacyjne sprzężenia zwrotnego

|                      | Wyłączona                                            | Świeci                                                                          |
|----------------------|------------------------------------------------------|---------------------------------------------------------------------------------|
| Zasilanie (czerwona) | Urządzenie nie jest podłączone do zasilania.         | Urządzenie jest podłączone do zasilania i gotowe do przejścia<br>w tryb online. |
| Sieć (zielona)       | Brak połączenia, offline lub błąd wymiany<br>danych. | Urządzenie jest online i w stanie wymiany danych.                               |

### UWAGA

Jeśli komunikacja jest nieaktywna, softstarter może wyłączyć się awaryjnie zgodnie z parametrem Network Communications (Komunikacja sieciowa). Jeśli parametr 6-13 Network Communications (6-13 Komunikacja sieciowa) jest ustawiony na funkcję Soft Trip and Log (Miękkie wyłączenie awaryjne i rejestracja) lub Trip Starter (Wyłączenie awaryjne softstartera), softstarter wymaga resetu.

### UWAGA

W przypadku błędu komunikacji między urządzeniem a siecią lampka sygnalizacyjna (LED) stanu magistrali zostaje wyłączona. Po przywróceniu komunikacji lampka sygnalizacyjna stanu komunikacji zostaje z powrotem włączona.

### 3 Konfiguracja

#### 3.1 Przygotowania

Należy zaimportować najnowszy plik GSD do narzędzia konfiguracji mastera. Ten plik jest dostępny u dostawcy pod adresem www.danfoss.com/en/service-and-support/downloads/dds/fieldbus-configuration-files/#tab-downloads.

Jeśli master używa ikon ekranowych, w witrynie dostępne są dwa pliki graficzne w formacie bitmap. SSPM\_N.bmp wskazuje tryb normalny. SSPM\_D.bmp wskazuje tryb diagnostyczny.

### 3.2 Adres PROFIBUS

Ustawić adres sieciowy karty za pomocą softstartera (*parametr 12-7 PROFIBUS Addres (Adres PROFIBUS)*). Szczegółowe informacje na temat sposobu konfigurowania softstartera zawiera Instrukcja obsługi softstartera MCD 600 VLT<sup>®</sup>.

### JWAGA

Karta PROFIBUS odczytuje adres sieciowy z softstartera po podłączeniu zasilania sterowania. W przypadku zmiany parametrów w softstarterze należy wyłączyć i ponownie włączyć zasilanie sterowania w celu uwzględnienia nowych wartości.

#### 3.3 Włączanie sterowania przez sieć

Softstarter akceptuje polecenia z karty PROFIBUS tylko wtedy, gdy parametr 1-1 Command Source (Źródło polecenia) jest ustawiony na Sieć.

### UWAGA

Jeśli wejście resetu jest aktywne, softstarter nie działa. Jeśli przełącznik resetu nie jest wymagany, należy zamontować zworkę na zaciskach RESET, COM+ na softstarterze.

Jeśli sieć PROFIBUS ulegnie awarii, urządzenie opuści tryb wymiany danych po upływie okresu time out programu alarmowego sieci. Ten okres time out jest ustawiany za pomocą narzędzia konfiguracji mastera.

Parametr Communication Timeout (Czas time out komunikacji) w pliku GSD określa, jak szybko po wystąpieniu tego zdarzenia wymuszane jest przejście softstartera w stan wyłączenia awaryjnego.

Parametr Communication Timeout (Czas time out komunikacji) w pliku GSD można ustawić na dowolną wartość z zakresu 0–100 s. Nastawą domyślną jest 10 s.

### UWAGA

Jeśli parametr Communication Timeout (Czas time out komunikacji) jest ustawiony na 0, bieżący stan softstartera pozostaje niezmieniony w razie awarii sieci. Daje to możliwość pracy softstartera za pomocą sterowania lokalnego, ale NIE zapewnia odporności na uszkodzenia.

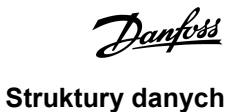

### 4 Struktury danych

#### 4.1 Tryby pracy

Plik GSD zawiera trzy tryby pracy, obsługujące następujące struktury We/Wy danych:

| Struktura danych                                  | Tryb podstawowy | Tryb rozszerzony | Tryb ładowania/pobierania<br>parametrów |
|---------------------------------------------------|-----------------|------------------|-----------------------------------------|
| Struktura danych We/Wy sterowania softstartera    | ✓               | ✓                | 1                                       |
| Struktura danych We/Wy monitorowania softstartera | X               | ✓                | 1                                       |
| Struktura danych We/Wy programowania softstartera | ×               | X                | 1                                       |

Tryb podstawowy umożliwia uruchamianie i zatrzymywanie softstartera oraz odczytywanie ograniczonych informacji o statusie pracy.

Tryb rozszerzony definiuje więcej bajtów, umożliwiając odczyt danych operacyjnych softstartera, takich jak rzeczywisty prąd silnika i temperatura silnika.

Tryb ładowania/pobierania parametrów umożliwia odczyt i zapis wartości parametrów softstartera.

#### 4.2 Struktura danych We/Wy sterowania softstartera

#### Tabela 2: Struktura słowa sterującego master/slave

| Bajt | Bity | Szczegóły                                                                       |
|------|------|---------------------------------------------------------------------------------|
| 0    | 0–1  | Zarezerwowane                                                                   |
|      | 2–3  | 0=Używanie zdalnego wejścia softstartera do wybrania ustawień silnika           |
|      |      | 1=Pierwszy zestaw ustawień silnika przy rozruchu                                |
|      |      | 2=Drugi zestaw ustawień silnika przy rozruchu                                   |
|      |      | 4=Zarezerwowane                                                                 |
|      | 4    | 0=Działanie stopu to delikatne zatrzymanie (zgodnie z wybranym w softstarterze) |
|      |      | 1=Działanie stopu to szybkie zatrzymanie (zatrzymanie z wybiegiem silnika)      |
|      | 5–7  | Zarezerwowane                                                                   |
| 1    | 0    | 0=Stop                                                                          |
|      |      | 1=Start                                                                         |
|      | 1–2  | Zarezerwowane                                                                   |
|      | 3    | 1=Reset                                                                         |
|      | 4–7  | Zarezerwowane                                                                   |

#### UWAGA

Bit 4 bajtu 0 musi być ustawiony na 0 w celu uruchomienia softstartera.

Danfoss

Tabela 3: Struktura słowa statusowego master/slave

| Bajt | Bity                                 | Szczegóły                                    |
|------|--------------------------------------|----------------------------------------------|
| 0    | 0–5                                  | Prąd silnika (% wartości FLC) <sup>(1)</sup> |
|      | 6                                    | Źródło polecenia                             |
|      | 0=Zdalny LCP, wejście cyfrowe, zegar |                                              |
|      |                                      | 1=Sieć                                       |
|      | 7                                    | 1=Rampa (uruchamianie lub zatrzymywanie)     |
| 1    | 0                                    | 1=Stan gotowości                             |
|      | 1                                    | 1=Uruchamianie, praca lub zatrzymywanie      |
|      | 2                                    | 1=Wyłączenie awaryjne                        |
|      | 3                                    | 1=Ostrzeżenie                                |
|      | 4–7                                  | Zarezerwowane                                |

<sup>1</sup> Prąd silnika (% wartości FLC) przedstawia prąd jako procent ustawionego prądu pełnego obciążenia silnika. Wartość 63 reprezentuje 200% prądu pełnego obciążenia. Aby przekonwertować tę wartość na czytelną wartość procentową, należy podzielić ją przez 0,315. W przypadku modeli MCD6-0063B i mniejszych ta wartość jest 10 razy większa niż wartość wyświetlana na LCP.

#### 4.3 Struktura danych We/Wy monitorowania softstartera

#### Tabela 4: Struktura bajtów wyjściowych master/slave

| Bajt 2                                                   |
|----------------------------------------------------------|
| Żądanie danych operacyjnych (numery żądania danych 1–16) |

#### Tabela 5: Struktura bajtów wejściowych master/slave w odpowiedzi na żądanie danych operacyjnych

| Bajt                              | Bit                                           |  |  |  |
|-----------------------------------|-----------------------------------------------|--|--|--|
| Bajt 2                            |                                               |  |  |  |
| Powtórzenie numeru żądania danych |                                               |  |  |  |
| Bajt 3                            |                                               |  |  |  |
| Bity 7–1 Zarezerwowane            | Bit 0 = 1: Nieprawidłowy numer żądania danych |  |  |  |
| Bajt 4                            |                                               |  |  |  |
| Wartość danych (wysoki bajt)      |                                               |  |  |  |
| Bajt 5                            |                                               |  |  |  |
| Wartość danych (niski bajt)       |                                               |  |  |  |

#### UWAGA

Nieprawidłowy numer żądania danych skutkuje ustawieniem bitu nieprawidłowego numeru żądania danych na wartość 1.

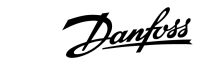

#### Tabela 6: Definicja wartości danych

| Numer żą-<br>dania da-<br>nych | Opis                   | Bity | Szczegóły                                                                      |
|--------------------------------|------------------------|------|--------------------------------------------------------------------------------|
| 0                              | Zarezerwowane          |      |                                                                                |
| 1                              | Informacje produkcyjne | 0–7  | Zarezerwowane                                                                  |
|                                |                        | 8–15 | Typ kodu produktu:                                                             |
|                                |                        |      | 15=MCD 600                                                                     |
| 2                              | Stan softstartera      | 0–3  | 1=Stan gotowości                                                               |
|                                |                        |      | 2-1 Iruchamiania                                                               |
|                                |                        |      |                                                                                |
|                                |                        |      | 3=Praca                                                                        |
|                                |                        |      | 4=Zatrzymywanie (w tym hamowanie)                                              |
|                                |                        |      | 5=Brak gotowości (opóźnienie restartu, sprawdzanie temperatury przy restarcie, |
|                                |                        |      | symulacja rozruchu, wejście resetu otwarte)                                    |
|                                |                        |      | 6=Wyłączenie awaryjne                                                          |
|                                |                        |      | 7=Tryb programowania                                                           |
|                                |                        |      | 8=Jog — praca manewrowa do przodu                                              |
|                                |                        |      | 9=Jog — praca manewrowa do tyłu                                                |
|                                |                        | 4    | 0=Przeciwna kolejność faz                                                      |
|                                |                        |      | 1=Zgodna kolejność faz (ważne tylko, jeśli bit 6 = 1)                          |
|                                |                        | 5    | 1=Prąd przekracza FLC                                                          |
|                                |                        | 6    | 0=Nie zainicjowano                                                             |
|                                |                        |      | 1=Zainicjowano                                                                 |
|                                |                        | 7    | 1=Błąd komunikacji między urządzeniem i softstarterem                          |
|                                |                        | 8–15 | Zobacz 4.5 Kody wyłączenia awaryjnego                                          |
| 3                              | Prąd silnika           | 0–7  | Średni prąd skuteczny wszystkich faz (niski bajt)                              |
|                                |                        | 8–15 | Średni prąd skuteczny wszystkich 3 faz (wysoki bajt)                           |
| 4                              | Temperatura silnika    | 0–7  | Model termiczny silnika (%)                                                    |
|                                |                        | 8–15 | Zarezerwowane                                                                  |
| 5                              | % współczynnika mocy   | 0–7  | 100% = współczynnik mocy 1                                                     |
|                                |                        | 8–15 | Zarezerwowane                                                                  |

### Instrukcja instalacji | Karta PROFIBUS

Struktury danych

| Numer żą-<br>dania da-<br>nych | Opis      | Bity  | Szczegóły                                       |
|--------------------------------|-----------|-------|-------------------------------------------------|
| 6                              | Moc (kW)  | 0–11  | Мос                                             |
|                                |           | 12–15 | Skala mocy                                      |
|                                |           |       | 0 = mnożenie mocy przez 10 w celu uzyskania W   |
|                                |           |       | 1 = mnożenie mocy przez 100 w celu uzyskania W  |
|                                |           |       | 2 = moc (kW)                                    |
|                                |           |       | 3 = mnożenie mocy przez 10 w celu uzyskania kW  |
| 7                              | Moc (kVA) | 0–11  | Мос                                             |
|                                |           | 12–15 | Skala mocy                                      |
|                                |           |       | 0 = mnożenie mocy przez 10 w celu uzyskania VA  |
|                                |           |       | 1 = mnożenie mocy przez 100 w celu uzyskania VA |
|                                |           |       | 2 = moc (kVA)                                   |
|                                |           |       | 3 = mnożenie mocy przez 10 w celu uzyskania kVA |
| 8                              | Napięcie  | 0–13  | Średnie napięcie skuteczne wszystkich 3 faz     |
|                                |           | 14–15 | Zarezerwowane                                   |
| 9                              | Prąd      | 0–13  | Prąd fazy 1 (prąd skuteczny)                    |
|                                |           | 14–15 | Zarezerwowane                                   |
| 10                             | Prąd      | 0–13  | Prąd fazy 2 (prąd skuteczny)                    |
|                                |           | 14–15 | Zarezerwowane                                   |
| 11                             | Prąd      | 0–13  | Prąd fazy 3 (prąd skuteczny)                    |
|                                |           | 14–15 | Zarezerwowane                                   |
| 12                             | Napięcie  | 0–13  | Napięcie fazy 1                                 |
|                                |           | 14–15 | Zarezerwowane                                   |
| 13                             | Napięcie  | 0–13  | Napięcie fazy 2                                 |
|                                |           | 14–15 | Zarezerwowane                                   |
| 14                             | Napięcie  | 0–13  | Napięcie fazy 3                                 |
|                                |           | 14–15 | Zarezerwowane                                   |
| 15                             | Wersja    | 0–7   | Druga część numeru wersji oprogramowania        |
|                                |           | 8–15  | Pierwsza część numeru wersji oprogramowania     |

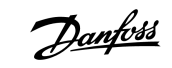

| Danfoss          |
|------------------|
| Struktury danych |

| Numer żą-<br>dania da-<br>nych | Opis                   | Bity       | Szczegóły                                                 |
|--------------------------------|------------------------|------------|-----------------------------------------------------------|
| 16 Stan wejścia cyfrowego      | Stan wejścia cyfrowego |            | Dla wszystkich wejść: 0 = otwarte, 1 = zamknięte (zwarte) |
|                                | 0                      | Start/Stop |                                                           |
|                                |                        | 1          | Zarezerwowane                                             |
|                                |                        | 2          | Reset                                                     |
|                                |                        | 3          | Wejście A                                                 |
|                                |                        | 4          | Wejście B                                                 |
|                                |                        | 5–15       | Zarezerwowane                                             |

### 4.4 Struktura danych We/Wy programowania softstartera

Struktura programowania danych We/Wy softstartera umożliwia ładowanie (odczyt) i pobieranie (zapis) wartości parametrów softstartera poprzez sieć.

### UWAGA

Nie należy zmieniać domyślnych wartości parametrów zaawansowanych (*grupa parametrów 20-\*\* Advanced Parameters (Parametry zaawansowane)*). Zmiana tych wartości może skutkować nieprzewidywalnym zachowaniem softstartera.

#### 4.4.1 Wyjścia

#### Tabela 7: Struktura bajtów wyjściowych master/slave

| Bajt | Bity | Szczegóły                                                                           |
|------|------|-------------------------------------------------------------------------------------|
| 3    | 0–7  | Numer parametru do odczytu/zapisu                                                   |
| 4    | 0    | Zarezerwowane                                                                       |
|      | 1    | 1=Odczyt parametru                                                                  |
|      | 2    | 1=Zapis parametru                                                                   |
|      | 3–7  | Zarezerwowane                                                                       |
| 5    | 0–7  | Część wysoka bajtu parametru do zapisu w softstarterze/0 wartości danych do odczytu |
| 6    | 0–7  | Część niska bajtu parametru do zapisu w softstarterze/0 wartości danych do odczytu  |

### 4.4.2 Wejścia

#### Tabela 8: Struktura bajtów wejściowych master/slave

| Bajt | Bity | Szczegóły                    |
|------|------|------------------------------|
| 6    | 0–7  | Powtórzenie numeru parametru |

### Instrukcja instalacji | Karta PROFIBUS

| Danfoss          |
|------------------|
| Struktury danych |

| Bajt | Bity | Szczegóły                                              |
|------|------|--------------------------------------------------------|
| 7    | 0    | 1=Nieprawidłowy numer parametru                        |
|      | 1    | 1=Nieprawidłowa wartość parametru                      |
|      | 2–7  | Zarezerwowane                                          |
| 8    | 0–7  | Część wysoka bajtu parametru do odczytu z softstartera |
| 9    | 0–7  | Część niska bajtu parametru do odczytu z softstartera  |

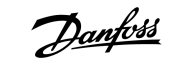

Struktury danych

### 4.5 Kody wyłączenia awaryjnego

| Kod | Opis                                                                                      |
|-----|-------------------------------------------------------------------------------------------|
| 0   | Brak wyłączenia awaryjnego                                                                |
| 1   | Nadmierny czas rozruchu                                                                   |
| 2   | Przeciążenie silnika                                                                      |
| 3   | Termistor silnika                                                                         |
| 4   | Niezrównoważenie prądu                                                                    |
| 5   | Częstotliwość                                                                             |
| 6   | Kolejność faz                                                                             |
| 7   | Chwilowe przetężenie                                                                      |
| 8   | Straty mocy                                                                               |
| 9   | Zbyt niski prąd                                                                           |
| 10  | Przegrzanie radiatora                                                                     |
| 11  | Podłączenie silnika                                                                       |
| 12  | Wyłączenie awaryjne z wejścia A                                                           |
| 13  | Zbyt wysoki prąd pełnego obciążenia                                                       |
| 14  | Nieobsługiwana opcja (funkcja nie jest dostępna w przypadku połączenia wewnątrz trójkąta) |
| 15  | Błąd karty komunikacji                                                                    |
| 16  | Wymuszone wyłączenie awaryjne sieci                                                       |
| 17  | Błąd wewnętrzny                                                                           |
| 18  | Przepięcie                                                                                |
| 19  | Podnapięcie                                                                               |
| 23  | Parametr poza zakresem                                                                    |
| 24  | Wyłączenie awaryjne wejścia B                                                             |
| 26  | Utrata fazy L1                                                                            |
| 27  | Utrata fazy L2                                                                            |
| 28  | Utrata fazy L3                                                                            |
| 29  | L1-T1 zwarte                                                                              |
| 30  | L2-T2 zwarte                                                                              |
| 31  | L3-T3 zwarte                                                                              |
| 33  | Przetężenie czasowe (przeciążenie obejścia)                                               |

#### Instrukcja instalacji | Karta PROFIBUS

Struktury danych

Danfoss

| Kod   | Opis                                                                                   |
|-------|----------------------------------------------------------------------------------------|
| 34    | Nadmierna temperatura SCR                                                              |
| 35    | Bateria/zegar                                                                          |
| 36    | Obwód termistora                                                                       |
| 47    | Zbyt duża moc                                                                          |
| 48    | Zbyt mała moc                                                                          |
| 56    | LCP odłączony                                                                          |
| 57    | Wykrywanie prędkości zerowej                                                           |
| 58    | SCR itsm                                                                               |
| 59    | Chwilowe przetężenie                                                                   |
| 60    | Wartość znamionowa wydajności                                                          |
| 70    | Błąd odczytu prądu L1                                                                  |
| 71    | Błąd odczytu prądu L2                                                                  |
| 72    | Błąd odczytu prądu L3                                                                  |
| 73    | Odłączyć napięcie zasilania (napięcie zasilania podłączone w symulacji uruchomienia)   |
| 74    | Podłączenie silnika T1                                                                 |
| 75    | Podłączenie silnika T2                                                                 |
| 76    | Podłączenie silnika T3                                                                 |
| 77    | Błąd załączenia P1                                                                     |
| 78    | Błąd załączenia P2                                                                     |
| 79    | Błąd załączenia P3                                                                     |
| 80    | Błąd VZC P1                                                                            |
| 81    | Błąd VZC P2                                                                            |
| 82    | Błąd VZC P3                                                                            |
| 83    | Niskie napięcia sterowania                                                             |
| 84–96 | Błąd wewnętrzny x. Należy skontaktować się z lokalnym dostawcą, podając kod błędu (x). |

### 5 Komunikat diagnostyczny PROFIBUS i flaga

#### 5.1 Struktura komunikatu diagnostycznego

Karta PROFIBUS obsługuje zewnętrzną diagnostykę. Do urządzenia master zostanie wysłany następujący komunikat, jeśli softstarter wyłączy się awaryjnie lub w przypadku zmiany parametru w softstarterze.

| Bajt | Szczegóły                                          |
|------|----------------------------------------------------|
| 0    | Długość diagnostyki użytkownika (zawsze ustaw = 3) |
| 1    | Kod wyłączenia awaryjnego                          |
| 2    | Zmieniony numer parametru                          |

#### 5.1.1 Kod wyłączenia awaryjnego PROFIBUS

Kiedy softstarter zostanie wyłączony awaryjnie, w urządzeniu Master jest ustawiana flaga diagnostyczna, a kod wyłączenia awaryjnego jest zgłaszany w bajcie 1. Kiedy softstarter zostanie zresetowany, flaga diagnostyczna i dane kodu wyłączenia awaryjnego są resetowane = 0, jeśli przyczyna wyłączenia awaryjnego ustąpiła (zobacz <u>4.5 Kody wyłączenia awaryjnego</u>).

#### 5.1.2 Zmieniony numer parametru

Jeśli zmieniono numer parametru za pomocą LCP, zaktualizowany parametr jest raportowany w bajcie 2. Po odczycie lub zapisie zmienionego parametru przez Mastera, bajt 2 jest resetowany = 0.

Zmieniony numer parametru nie ustawia flagi diagnostycznej.

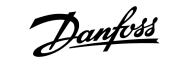

### 6 Obsługiwane tryby

#### 6.1 Tryb zamrożenia (zatrzaśnięcia) ROFIBUS

W trybie zamrożenia wejścia zostaną aktualizowane przy użyciu nowych danych z softstartera, tylko jeśli kolejna operacja zamrożenia zostanie przeprowadzona. Anulowanie zamrożenia przywraca normalną pracę urządzenia.

#### 6.2 Tryb synchronizacji PROFIBUS (Sync Mode)

W trybie synchronizacji polecenia do softstartera nie będą przetwarzane, dopóki trwa wykonywanie innego działania synchronizacji. Anulowanie synchronizacji przywraca normalną pracę urządzenia.

#### 6.3 Tryb usuwania PROFIBUS

Jeśli master wyśle globalne polecenie resetowania (Clear Mode), urządzenie wyśle polecenie szybkiego zatrzymania do softstartera.

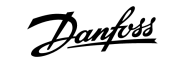

Dane techniczne

### 7 Dane techniczne

### 7.1 Połączenia

| Softstarter              | 6-drogowy zespół wtyku                                                |
|--------------------------|-----------------------------------------------------------------------|
| Sieć                     | 5-drogowa łączówka męska i niepodłączana łączówka żeńska (w zestawie) |
| Maksymalny rozmiar kabla | 2,5 mm <sup>2</sup> (14 AWG)                                          |

### 7.2 Ustawienia

| Zakres adresów                   | 1–125                                        |
|----------------------------------|----------------------------------------------|
| Szybkość transmisji danych (b/s) | 9,6 kb/s–12,0 Mb/s (automatyczne wykrywanie) |

### 7.3 Certyfikat

| RCM  | IEC 60947-4-2                 |
|------|-------------------------------|
| CE   | EN 60947-4-2                  |
| RoHS | Zgodne z dyrektywą 2011/65/WE |

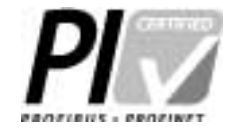

Ilustracja 2: PROFIBUS International

antoss

### Indeks

## F Flaga diagnostyczna ...... 16, 16 Κ Karta rozszerzeń ...... 5 Ν Narzędzia Śrubokręt płaski ...... 5 Ρ Pokrywa portu rozszerzeń ...... 5 S Struktura danych Wyjście ...... 12 Struktura słowa sterującego ...... 8 Т Tryb ładowania/pobierania parametrów ...... 8

| Wtyczka DB9 | <br>5 |
|-------------|-------|

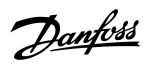

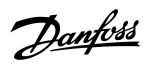

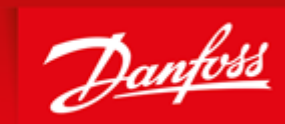

ENGINEERING TOMORROW

Danfoss can accept no responsibility for possible errors in catalogues, brochures and other printed material. Danfoss reserves the right to alter its products without notice. This also applies to products already on order provided that such alterations can be made without subsequential changes being necessary in specifications already agreed. All trademarks in this material are property of the respective companies. Danfoss and the Danfoss logotype are trademarks of Danfoss A/S. All rights reserved.

Danfoss A/S Ulsnaes 1 DK-6300 Graasten vlt-drives.danfoss.com

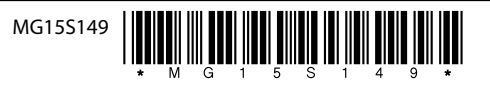